## Fase Dipartimento e Ateneo

## IL DIPARTIMENTO

Il dipartimento può vedere e modificare ciò che fa ciascun docente, nonché operare per conto suo. In aggiunta alla visione docente, il dipartimento disporrà della visione dei conflitti, potrà modificare graduatorie e scelte dei docenti (quindi trasferire le pubblicazioni da un docente all'altro) e potrà monitorare l'avanzamento dei lavori.

Il direttore di dipartimento avrà una schermata simile a quella dei docenti ma con alcune funzionalità in più.

| VOR                                  | i= | Q Cerca scheda            |        |             |  |       |              |            |
|--------------------------------------|----|---------------------------|--------|-------------|--|-------|--------------|------------|
| selezione pubblicazioni              |    | Accreditato               |        |             |  |       |              |            |
| report per persons                   | •  | Campagna                  |        |             |  |       |              |            |
| report per pubblicazione             | -  | Anno                      | × 2021 |             |  |       |              |            |
| report per struttura                 | •  |                           |        |             |  |       |              |            |
| report per pubblicazione (struttura) | -  | Responsabile -<br>Cognome |        |             |  |       |              |            |
| Attività e Progetti                  | •  | Status/Step attuale       |        |             |  |       |              |            |
| Campagne di raccolta dati            | =  | Dipartimento              |        |             |  |       |              |            |
|                                      |    |                           |        |             |  |       |              | Cerca      |
|                                      |    |                           |        |             |  |       |              |            |
|                                      |    | ID - Campagna             |        | Accreditato |  | Stato | In conflitto | Operazioni |
|                                      |    |                           |        |             |  |       |              |            |
|                                      |    |                           |        |             |  |       |              |            |

Mentre il docente sotto il riquadro di ricerca disponeva di un'unica riga che lo riguardava, il dipartimento dispone di una riga che riguarda l'attività di dipartimento e tutte le righe seguenti che riguardano la campagna di tutti i docenti afferenti al dipartimento. Il direttore di dipartimento potrà entrare nella campagna del singolo docente ed effettuare le operazioni per conto di quest'ultimo.

Selezionando la prima riga, quella che riguarda la campagna di dipartimento, il direttore accederà a una schermata di questo tipo:

| pubblicazioni in conflitto | pubblicazioni selezionate | 10 di | 415 | pubblicazioni non selezionate 2 | dati generali |
|----------------------------|---------------------------|-------|-----|---------------------------------|---------------|
| Pubblicazioni              |                           |       |     |                                 |               |

Il primo pannello; il fatto che due pubblicazioni siano in conflitto non comporta penalizzazioni, come nella precedente VQR, ma comporterà il fatto che il dipartimento avrà una pubblicazione in meno da presentare (perché due hanno scelto la stessa) rispetto al potenziale complessivo. È il primo pannello proprio perché è importante e si presume sia la prima attività che conviene espletare da parte dei dipartimenti, cliccandoci sarà possibile vedere quali siano le pubblicazioni in conflitto.

|                                                         |                      | poneration                                                                                                    |                                 |                                                                                                    |                                               |
|---------------------------------------------------------|----------------------|----------------------------------------------------------------------------------------------------|---------------------------------|----------------------------------------------------------------------------------------------------|-----------------------------------------------|
| Autori VOR                                              | 6                    |                                                                                                    |                                 |                                                                                                    |                                               |
| 2014 - CELL DEATH & DISEASE<br>Articolo in riveta (262) |                      |                                                                                                    |                                 |                                                                                                    |                                               |
| Valutazione secondo criteri Anvur                       | scorus               |                                                                                                    | WEB OF S                        | CENCE:                                                                                                    |                                               |
| Spazio dedicato alla Valutazione secondo criteri Anvur  | articolo             | # ctazioni: 40 - # auto-ctazioni: 5 - Percentil: Cancer<br>Research - 1306 [13.744]: Cellular and Molecular<br>Neuroscience - 2004 [14.339]; Cell Bickopy - 1307<br>[15.795]; mmunology - 2405 [15.746] | articolo<br>Impact<br>Factor    | # citazioni: - Percentik: Cell Biology - DR [19.68]<br>valore: 5.014 - Percentik: Cell Biology - DR [26.902174] | pubblicazione<br>selezionata da più<br>autori |
|                                                         | Citescore            | valore: 5.5 - Percentili: Immunology - 2403 [33.871];<br>Cancer Research - 1306 [35.417]; Cel Biology - 1307<br>[40.157]; Cellular and Molecular Neuroscience - 2804<br>[42.683]                        | Impact<br>Factor<br>a 5<br>anni | valore: - Percentili: Cell Biology - DR [24.728]                                                                | de seleciona autore                           |
|                                                         | SNIP                 | valore: 1,187 - Percentil: Immunology - 2403 (23,118)<br>Cell Biology - 1307 (24,324); Cancer Research - 1306<br>(27,08); Cellular and Molecular Neuroscience - 2804<br>(28,75)                         | Article<br>influence<br>Anno di | valore: 1,606                                                                                                   |                                               |
|                                                         | sur.                 | valore: 2,49 - Percentit: Immunology - 2403 (16.316);<br>Cancer Research - 1306 (17.708); Celtular and Molecular<br>Neuroscience - 2804 (19.512); Cell Biology - 1307<br>(20.784)                       | pubblicat                       | lone                                                                                                    |                                               |
|                                                         | Anno di<br>pubblicaz | 2014<br>Jone                                                                                                    |                                 |                                                                                                    |                                               |

Saranno disponibili due opzioni: una opzione più "drastica" che consente di deselezionare la pubblicazione e quindi non presentarla per la VQR; finirà nel tab delle pubblicazioni non selezionate per l'invio ad ANVUR che sono però ancora selezionabili, perché possiedono i requisiti

per essere inviate. Un'altra opzione è invece selezionare l'autore a cui associare la pubblicazione; accanto a ciascun autore è indicata anche la posizione in graduatoria. Selezionando uno dei co-autori scomparirà il conflitto e la pubblicazione finirà nel secondo pannello "Pubblicazioni selezionate"

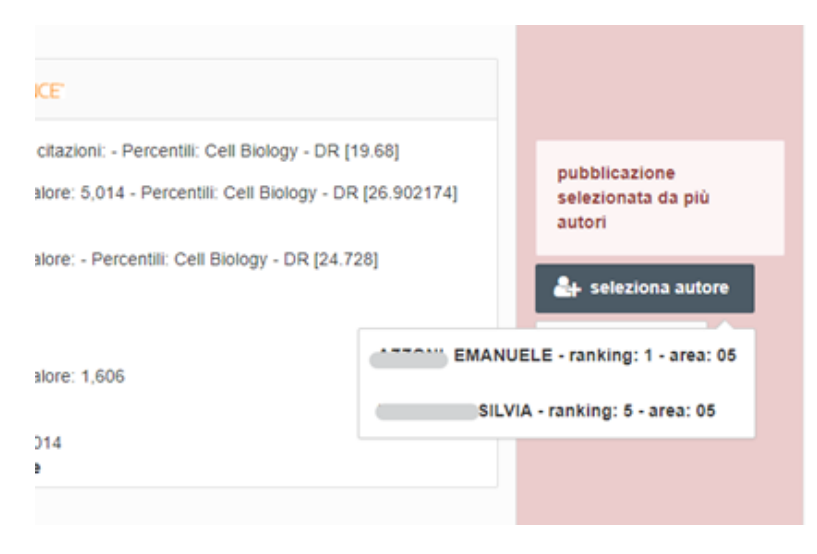

<u>Il secondo pannello:</u>indica il numero di pubblicazioni selezionate per la VQR in azzurro, e in verde (415) il numero massimo di pubblicazioni che potranno essere selezionate entro il termine della campagna, senza esenzioni. In questo pannello il direttore di dipartimento può visionare e ordinare le pubblicazioni, deselezionarle, oppure SOSTITUIRE l'autore.

| 14 - DEVEL | CPMENT<br>Is (202)                                                                                                    |                    |                                                                  |                              |
|------------|----------------------------------------------------------------------------------------------------|--------------------|------------------------------------------------------------------|------------------------------|
| SCOPUS     |                                                                                                    | WEB OF SO          | BICE                                                             |                              |
| id         | 2-s2.0-84                                                                                                    | id                 | W05:00                                                           | E -<br>ranking: 2 - area: 05 |
| rticolo    | # citazioni: 14 - # auto-citazioni: 4 - Percentili: Molecular Biology -<br>1312 [43,916]; Developmental Biology - 1308 [50,046] | articolo           | citazioni - Percentili: Developmental Biology - HY [30,71]       | sostituisci autore           |
| te         | valore: 10,8 - Percentili Developmental Biology - 1309 [8,219];<br>Molecular Biology - 1312 [9,855]                             | Factor             | valore: 6,462 - Percentil: Developmental biology - H1 [9,536566] | deseleziona                  |
| SNIP       | valore: 1,534 - Percentili: Molecular Biology - 1312 [12,821]:<br>Developmental Biology - 1309 [13,899]                         | Factor a<br>5 anni | valore: - Percentili: Developmental Biology - HY [8,637]         |                              |
| SJR        | valote: 5.306 - Percentill: Molecular Blology - 1312 (6.268):<br>Developmental Blology - 1309 (6.944)                           | Article            | valore: 3.098                                                    |                              |

| COPUS         |                                                                                                | WEB OF SC      | ENLE                                                     |                                    |
|---------------|------------------------------------------------------------------------------------------------|----------------|----------------------------------------------------------|------------------------------------|
| d<br>Inticolo | 2-s2.0-848888888888                                                                            | id<br>articolo | WOS:000000000000000000000000000000000000                 | In graduatoria per:                |
|               | and Allergy - 2723 [28,625]; Immunology - 2403 [31,488]                                        | Impact         | valore: 21 506 - Percentili Immunology - NI I2 31788061  |                                    |
| Cite          | valore: 33,2 - Percentili: Immunology - 2403 [2,116];<br>Immunology and Alergy - 2723 [2,395]  | Factor         | succes & these as describes uninterently a conference of | Insertsci questa pubblicazione per |
| SNIP          | valore: 3,949 - Percentili: Immunology - 2403 [2,01];<br>Immunology and Allergy - 2723 [2,21]  | Factor<br>a 5  | valore: - Percentili: Immunology - NI 12 3181            |                                    |
| SJR           | valore: 15,21 - Percentili: Immunology - 2403 [2,062];<br>Immunology and Alergy - 2723 [2,286] | anni           | values 12.26                                             |                                    |
| Anno          | 2016                                                                                           | influence      | Find at 1994                                             |                                    |
| Spezio des    | diceto alle Valutazione secondo criteri Anvur                                                  | Anno           | 2016                                                     |                                    |
|               |                                                                                                | Spazio ded     | icato alla Valutazione secondo criteri Anvur             |                                    |

In questo caso il docente a cui verrebbe assegnata non ha completato i metadati e la pubblicazione non farebbe parte dei prodotti selezionati; è possibile, per ovviare a questa mancanza, copiare i metadati compilati dal primo docente da cui si sta trasferendo la pubblicazione, come se li avesse digitati proprio il secondo docente a cui la si sta assegnando ex-novo.

<u>Il terzo pannello</u>: raccoglie quelle pubblicazioni che sono state inserite in graduatoria dai docenti ma che non sono state candidate per la VQR. Sono le cosiddette "pubblicazioni di riserva". È possibile selezionare le pubblicazioni da questo pannello per trasferirle nel secondo pannello.

| scoros                                                                                                    | WEB OF SCENCE.                                  |                     |
|----------------------------------------------------------------------------------------------------|-------------------------------------------------|---------------------|
| id     2-s2.0-84       anticolo     # chazioni: 15 - # auto-chazioni: 4 - Percentili: Immunology<br>and Allergy - 2723 [28,625]; Immunology - 2403 [31,488]       Cite     valore: 33,2 - Percentili: Immunology - 2403 [2,116];<br>Immunology and Allergy - 2723 [2,385]       SNIF     valore: 3,949 - Percentili: Immunology - 2403 [2,01];<br>Immunology and Allergy - 2723 [2,286]       SNIF     valore: 10,21 - Percentili: Immunology - 2403 [2,062];<br>Immunology and Allergy - 2723 [2,286]       Anno     2016       Spezio dedicaro alla Valutazione secondo onteri Anvur | id     WOS:000000000000000000000000000000000000 | In graduatoris per: |

Se per caso il docente ha raggiunto il massimo delle pubblicazioni candidabili (0 pubblicazioni selezionabili), non è possibile assegnargli anche questa. Per ovviare a ciò, sarà ancora possibile selezionarla e basterà rimuovere una delle pubblicazioni precedentemente selezionate.

<u>Il quarto (e ultimo) pannello</u>: indica i dati generali. In questo tab il sistema mostra semplicemente un quadro sinottico dei propri affiliati e del loro "status di avanzamento lavori" nella procedura.

I dipartimenti possono adottare due tipi di approcci per la campagna VQR:

- Possono decidere di lasciare operare unicamente i docenti durante la prima fase, senza la possibilità di azione per gli operatori dipartimentali. Con finestre temporali tra fase docente e fase dipartimento sfasate.

- Il docente lavora durante la prima fase, e anche il dipartimento ha la possibilità di agire durante questo periodo. Una volta terminata la fase docente, il dipartimento potrà ancora operare, quindi la finestra temporale della fase dipartimentale si sovrappone alla fase docente e si estende. (il direttore di dipartimento in questo caso potrà vedere il numero azzurro crescere in corso d'opera fino a raggiungere il valore del numero verde).

Ш

Il dipartimento, analogamente a quanto accade per il docente, avrà a disposizione un **Report per persona**, **Report per pubblicazione** e in aggiunta **Report per struttura** e **Report per pubblicazione (visione struttura)**. In sintesi ha la stessa reportistica e strumenti del docente con in più gli strumenti e reportistica proprie del dipartimento.

Il Report per struttura permette di avere un quadro sinottico della situazione generale:

## Elenco ORG UNIT VQR 15-19

| descrizione 0                                                            | # pub ds 0 | e persone 0 | d persone che hanno o concluso la graduatoria 0 | # pub<br>selezionate 0 | # pub selezionate<br>(con vale doppio) | # pub con<br>graduatoria 0 | #<br>conflitti ○ |
|--------------------------------------------------------------------------|------------|-------------|-------------------------------------------------|------------------------|----------------------------------------|----------------------------|------------------|
| DIPARTIMENTO DI MEDICINA E CHIRURGIA (SCHOOL OF<br>MEDICINE AND SURGERY) | 415        | I.56        | 3                                               | **                     | 11                                     | 40                         | 0                |

Report per pubblicazione (struttura) mostra le pubblicazioni associate direttamente al dipartimento:

| descrizione 0                                                                        | # pub de<br>selezionare 0 | anizone o | f persone<br>che hanno<br>concluso la<br>graduatoria | # pub<br>selszionate 0 | f pub<br>selezionate<br>(con vale<br>doppie) | <b>1170LO</b> 0                                                                          | Tpologia<br>VOR 0            | N.<br>AUTORI<br>INTERNI O<br>VQR-<br>ABILI | CONCATEINAZIONE<br>AUTORI IN TERMI | Potenziali<br>Conflitti tra<br>Dipartimenti<br>patolicazioni<br>(SINO) | nur<br>mas<br>dips<br>che<br>pres<br>que<br>pub |
|--------------------------------------------------------------------------------------|---------------------------|-----------|------------------------------------------------------|------------------------|----------------------------------------------|------------------------------------------------------------------------------------------|------------------------------|--------------------------------------------|------------------------------------|------------------------------------------------------------------------|-------------------------------------------------|
| DIFARTIVENTO<br>DI MEDICINA E<br>CHIRURGIA<br>(SCHOOL OF<br>MEDICINE AND<br>BURDERY) | 415                       | 106       | 3                                                    | ч                      |                                              | "Al in one mesh<br>hemioplasty" - una<br>nuova tecnica per la<br>oura del'emia ingainale | Abstract in<br>rivista (266) | ,                                          | GABRELLI.<br>PRANCESCO             | No                                                                     | 3                                               |
| DIPARTIMENTO<br>DI MEDICINA E<br>CHIRURGIA<br>(SCHOOL OF                             | 415                       | 156       | 3                                                    | 11                     | 11                                           | "All in one mesh"<br>Inguinal hemia repait: a<br>new method for the                      | Abstract in<br>shiata (296)  | ,                                          | GABRIELLI.<br>FRANCESCO            | No                                                                     | 3.                                              |

Questi report possono essere esportati in vari formati, in modo da avere (ad es. su excel) un quadro sinottico su cui capire come muoversi ed elaborabile extra-sistema.

## LATO ATENEO

L'Ateneo ha la possibilità di monitorare tutti i dipartimenti e l'avanzamento dei lavori di ogni singolo docente o dipartimento. In sintesi, in questa scala gerarchica, l'Ateneo può operare come singolo docente e come singolo dipartimento per dirimere eventuali problemi o conflitti interdipartimentali.

Riassumendo, l'utenza di Ateneo può:

- mettere in evidenza e risolvere i conflitti interdipartimentali
- può operare per conto di un docente e monitorare le singole campagne
  monitora l'avanzamento generale dei lavori dell'Ateneo e dei singoli dipartimenti

Il referente di Ateneo, entrando nella sua interfaccia avrà un menù uguale a quello del dipartimento, potrà visionare tutte le campagne di tutti i dipartimenti del proprio Ateneo e tutte le campagne di tutti gli autori associati ai dipartimenti.